開発ツール セットアップ手順

#### 1 ソフトウェア・インストール

EFM32 の評価に必要なソフトウェアをインストールします。

#### 1-1 Simplicity Studio のインストール

① 下記 URL より、「Windows Installer」をダウンロードします。64-bit OS 用となっていますので、32-bit OS 用が必要な場合には「クリックして Windows(32-bit)...」からダウンロードしてください。

http://jp.silabs.com/products/mcu/Pages/simplicity-studio.aspx

ダウンロード時に Silicon Labs 社のアカウントが必要になります。お持ちでない場合には、本資料・末 尾の「1-2-1 シリコンラボ社アカウントの取得方法」を参考にご入手ください。

# Simplicity Studio 4

Simplicity Studio は、Eclipse 4.5 ベースの統合開発環境(IDE)を使用して、開発者がプロジェクト完了に必要なすべてのものにワンクリックでアクセスできるように することで、IoT 開発プロセスを簡略化します。Simplicity Studio には、エネルギー・プロファイリング、構成、ワイヤレス・ネットワーク分析用のパワフルなツー ル・セットの他に、デモ、ソフトウェアの例、完全版の資料、テクニカル・サポート、コミュニティ・フォーラムが含まれています。これらの統合されたツールと機能 を組み合わせて使用することにより、すべてのスキル・レベルのIoT開発者の組み込み開発がシンプルになり、生産性が高まります。Simplicity Studio は、開発者がプロ ジェクトを数分で軌道に乗せらせるように、接続されている 8 ビットまたは 32 ビットの MCU またはワイヤレス SoC を自動的に検出し、デバイスをグラフィカルに設 定し、サポートされている設定オプションを表示するインテリジェンスを内蔵しています。

| Windows インストーラ >                      | Mac インストーラ | > | Linux インストーラ | > |
|---------------------------------------|------------|---|--------------|---|
| *クリックしてWindows(32-bit)をインストール<br>する > |            |   |              |   |

② ダウンロード完了後 "install-studio-v4\_xx.exe" を起動し、インストールを開始してください。 License Agreement  $\rightarrow$  インストールフォルダの指定(Choose Destination Location)  $\rightarrow$  インストール実行 の手順で進んでいきます。インスールフォルダを指定する際には、全角文字(2 バイトコード)が入らな い path を指定してください。使用時にエラーが出る場合があります。

なお、セミナーでの説明上、デフォルトフォルダへのインストールを推奨いたします。

③ インストールが進むと、ログイン画面が表示されます。シリコンラボ社のアカウント情報(Email とパスワード)を入力し、Log In をクリックします。

| 151        |                                                                |                                                                  |  |
|------------|----------------------------------------------------------------|------------------------------------------------------------------|--|
|            | SILICON LABS                                                   |                                                                  |  |
|            | Welcome to Simplicity Studio                                   |                                                                  |  |
|            | Log in to your Silicon Labs account                            |                                                                  |  |
|            | Email<br>@macnica.co.jp<br>Password                            | Skip log in for now ><br>You can log in later from the launcher. |  |
|            | Log In Terms and Conditions Create an Account Forgot password? |                                                                  |  |
| アカウント情報を入力 | ③ Why k                                                        | ag in?                                                           |  |

③ Installation Manager が起動しますので、Install by Product Group を選択します。

| Installation Manager | Install by Device Install by connecting or selecting devices  |
|----------------------|---------------------------------------------------------------|
|                      |                                                               |
| Ø                    | Install by Product Group Install by wellecting product groups |

続いて Install Wizard が起動しますので、"EFM32 32-bit MCU Products"にチェックを付け、Next をクリ ックします。

| Install Witand                                        | 0 <u>0</u>                   |
|-------------------------------------------------------|------------------------------|
| upport for Selected Products                          |                              |
| Select Development options to use with your products. |                              |
|                                                       |                              |
| 0                                                     |                              |
| Wireless & RF                                         |                              |
|                                                       |                              |
| 🗆 😒 Bluetooth 🛛 🖓 🖬                                   | Thread                       |
|                                                       |                              |
| 🗆 💋 Zigbee 🔹 💷 🕼                                      | Proprietary                  |
|                                                       |                              |
| (A) I I I                                             |                              |
| O Apress Interface                                    |                              |
|                                                       |                              |
| A-bit Microcontrollers                                |                              |
|                                                       |                              |
|                                                       |                              |
| →¥← Sensors                                           |                              |
|                                                       |                              |
| <b>3 4</b>                                            |                              |
| 32-bit Microcontrollers                               |                              |
|                                                       |                              |
| Selected Products: 50 Download Size: 1.47 GB          | Required Disk Spece: 2.96 GB |
|                                                       |                              |
|                                                       |                              |
| (9) PN (Auch for Hosters) c Back Next 5               | Excide Cancel                |

④ インストール可能なコンテンツが表示されます。32 bit MCU が "Access Granted" と表示されていることを確認して、Next をクリックします。

| 🛥 Install Wizard                                                            |  |  |  |  |
|-----------------------------------------------------------------------------|--|--|--|--|
| Installation Support Options Content access.                                |  |  |  |  |
| Your access to content is shown below. Use the links to gain access.        |  |  |  |  |
| Sign In for Software Access                                                 |  |  |  |  |
| Signed in as @@macnica.co.jp                                                |  |  |  |  |
| <u>Clear Credentials</u>                                                    |  |  |  |  |
| You have successfully signed in. Access to content is listed below.         |  |  |  |  |
| Available Content                                                           |  |  |  |  |
| 8051 Access Granted 32 bit MCU Access Granted                               |  |  |  |  |
| Micrium OS Register Kit<br>Access: 1 of 6 components Access                 |  |  |  |  |
| Bluetooth Mesh SDK Access Granted Bluetooth Mesh Android ADK Access Granted |  |  |  |  |
| Bluetooth Access Granted EmberZNet (zigbee) Access Granted                  |  |  |  |  |
| Flex Access Granted Access Granted                                          |  |  |  |  |
|                                                                             |  |  |  |  |
| Check for Updates     < Back                                                |  |  |  |  |

⑤ インストールを行うコンテンツがリストアップされます。(リストアップされる内容は、選択した
 SDK によって変わります。下図は 32bit MCU と Bluetooth を選択した際の画面です。)
 Next をクリックします。

| 🕶 Install Wizard                                                   |                                                      |
|--------------------------------------------------------------------|------------------------------------------------------|
| Installation Options                                               |                                                      |
| Select the options you would like to use within Simplicity Studio. |                                                      |
|                                                                    |                                                      |
| Recommended (based on selections in previous step)                 |                                                      |
|                                                                    |                                                      |
| GNU ARM Toolchain (v7.2.2017.q4) - 7.2.2017.q4                     | I SDK - 5.5.0.0                                      |
| 7.2.2017.q4 version 7.2.2017.q4                                    | Silicon Labs 32-bit MCU SDK for EFM32                |
|                                                                    | and EZR32                                            |
| Micrium OS Kernel - 5.4.0                                          | Bluetooth Mesh SDK - 1.2.0.0                         |
| Silicon Labs Micrium OS Kornol                                     | Silicon Labs Blueteeth Mach SDK                      |
| Shicon Labs Micham OS Kerner                                       | Install Location Browse                              |
|                                                                    |                                                      |
| Bluetooth SDK - 2.9.0.0                                            | Bluetooth SDK for Apple HomeKit - 1.6.0.0            |
| Bluetooth Software Development Kit                                 | Bluetooth Software Development Kit for Apple HomeKit |
|                                                                    |                                                      |
| 🖉 🌘 Simplicity Capacitive Sense Profiler - 4.0.10                  | SWO Terminal Tool - 4.0.2                            |
| Simplicity Capacitive Sense Profiler                               | Simplicity Studio SWO Terminal                       |
|                                                                    |                                                      |
| IAR ARM Toolchain Integration - 4.0.13                             | ☑ (𝒱) Simplicity Energy Profiler for Exx32 - 4.0.11  |
| This package allows you to use the IAR ARM toolchain               | Simplicity Studio Energy Profiler for Exx32          |
|                                                                    |                                                      |
| Check for Undetee                                                  | Mark > Finish Coursel                                |
| Check for Updates                                                  | Next > Finish Cancel                                 |

⑥ Review License でライセンス内容を確認し、Accept にチェックを付け、Finish をクリックします。

| 😋 Install Wizard                                                             |                                                                                                    |
|------------------------------------------------------------------------------|----------------------------------------------------------------------------------------------------|
| Review Licenses                                                              |                                                                                                    |
| Licenses must be reviewed and accepted before the software can be installed. |                                                                                                    |
| Licenses:                                                                    | License text:                                                                                                    |
| Accent Decline License Agreement                                             | MASTER SOFTWARE LICENSE<br>AGREEMENT<br>Version 20170905<br>THIS MASTER SOFTWARE LICENSE<br>AGREEMENT (" <u>AGREEMENT</u> ") GOVERNS YOUR<br>USE OF THE LICENSED MATERIALS.<br>INSTALLING, COPYING OR OTHERWISE USING<br>THE SOFTWARE, INDICATES YOUR<br>ACCEPTANCE OF THE TERMS OF THIS<br>AGREEMENT REGARDLESS OF WHETHER YOU<br>CLICK THE " <u>ACCEPT</u> " BUTTON. IF YOU DO NOT<br>AGREE WITH THESE TERMS AND CONDITIONS<br>OR IF YOU ARE NOT AUTHORIZED TO ACCEPT<br>THE TERMS OF THIS LICENSE ON BEHALF OF<br>YOUR EMPLOYER, DECLINE THE LICENSED<br>TERMS AND DO NOT USE THE SOFTWARE OR<br>DOCUMEENTATION. THESE TERMS GOVERN<br>YOUR CONTINUED USE OF THE LICENSED<br>MATERIALS THAT YOU DOWNLOAD NOW OR IN<br>THE FUTURE, INCLUDING SUCH ADDITIONAL<br>SOFTWARE MADE AVAILABLE TO YOU |
| Accept All Decline All                                                       | Print                                                                                                    |
| Check for Updates     < Back     Next >                                      | Finish Cancel                                                                                                    |

コンテンツのインストールが始まります。インストール後に再起動したら、セットアップは完了です。

| Installation                                                                            |                                                                               |
|-----------------------------------------------------------------------------------------|-------------------------------------------------------------------------------|
| While you wait, here are some materials to help you get started with Simplicity Studio. |                                                                               |
| 🚍 1/13 Simplicity Studio 4 - A better Embedded Developer E 🕓 🌧                          | Simplicity Studio Guide<br>Silicon Labs Community<br>Maker's Guide to the IoT |
| C S⊫plicity Studio 4                                                                    |                                                                               |
|                                                                                         |                                                                               |
| Fetching secure content                                                                 |                                                                               |
|                                                                                         |                                                                               |
| Close                                                                                   | Cancel                                                                        |

https://www.silabs.com/

#### 1-2-1 シリコンラボ社アカウントの取得方法

Bluetooth SDK の入手には、シリコンラボ社 WEB サイトのアカウントが必要になります。お持ちでない 場合には、下記の手順でご入手ください。アカウントの作成は無料です。

① 下記 URL にアクセスし、右上の Register からアカウント作成に進んでください。

| S                |             |                       | 简体中文 繁體中文 日本語 Log In   Register            |
|------------------|-------------|-----------------------|--------------------------------------------|
| SILICON LABS     |             |                       | Parametric Search   Cross-Reference Search |
| About   Products | Solutions 🔻 | Community & Support 🔻 | Search silabs.com GO                       |

② 必要事項を入力し、Create an Account でアカウントを作成してください。

| SILICON LABS                                                      |                   |
|-------------------------------------------------------------------|-------------------|
| Create An Account<br>All fields required                          |                   |
| First Name                                                        |                   |
| Taro                                                              | 名前                |
| Last Name/Family Name                                             |                   |
| Yamada                                                            | 苗字                |
| Company Name                                                      |                   |
| Macnica                                                           | 会社名               |
| Email                                                             |                   |
| xxxxxx@xxxxx.co.jp                                                | メールアドレス           |
| Password                                                          |                   |
| •••••                                                             | パスワード             |
| Confirm Password                                                  |                   |
| •••••                                                             | _<br>  パスワード(再入力) |
| Country                                                           |                   |
| Japan                                                             | 国名                |
| State                                                             |                   |
| Kanagawa                                                          | 県名                |
| Zip Code                                                          |                   |
| 2220301                                                           |                   |
| I would like to receive email communications<br>from Silicon Labs |                   |
| Create an Account                                                 |                   |
| By creating an account you agree to Silicon Labe                  |                   |
| Have a Silicon Labs account?<br>Log in                            |                   |

③ アカウントが生成できたら、念のため発行されたアカウントでログインできることを確認してください。下記 URL にアクセスし、右上の Log In からログインを行ってください。

https://www.silabs.com/

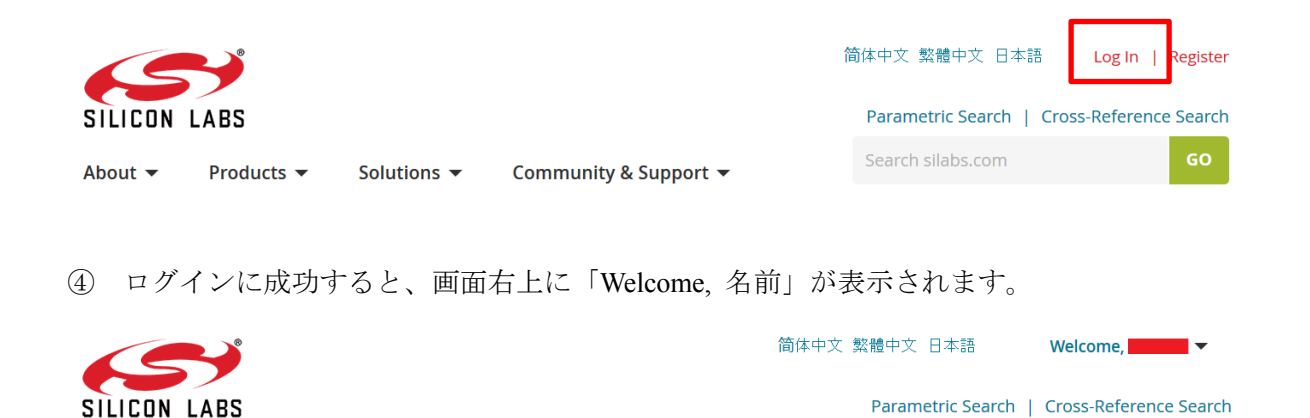

Community & Support 👻

## 1-2-2 企業プロキシサーバーを介して接続している場合

Solutions -

About 🔻

Products -

インストールにはインターネット接続が必要になりますが、プロキシサーバーを導入している企業ユー ザ様の場合にはプロキシ設定が必要になる場合があります。設定内容については、自社のネットワーク管 理者にご相談下さい。プロキシを介さずにインターネット回線に接続できる環境が構築できる場合には、 そちらをご利用頂くのが簡単です。(WiFi ルータや自宅など)

Simplicity Studio がアクセスする先については、シリコンラボ社のコミュニティフォーラムに関連情報 があります。企業プロキシサーバーのセキュリティオプション(ホワイトリスト)で回避するような場合 にご利用ください。

 $\underline{http://community.silabs.com/t5/Simplicity-Studio-and-Software/Simplicity-Studio-v4-installation-error-download-error/ta-p/181331$ 

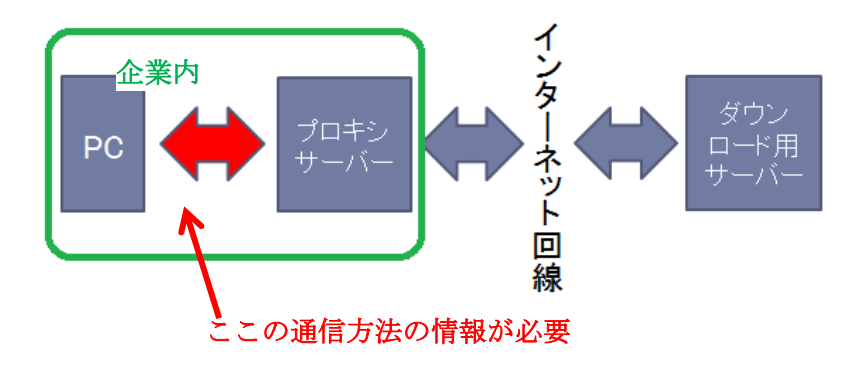

プロキシサーバーの設定は、以下の手順で行います。

Simplicity Studio の Settings アイコンを選択し、Network Connections を選択します。プロキシ設定の画面が表示されますので、Active Provider を Manual に設定変更し、Proxy entries に必要な設定を入力してください。

| File Help              |                       |                           |          |
|------------------------|-----------------------|---------------------------|----------|
| Sign In 🕞 🏠 🛃 🎤        |                       | Search                    |          |
| 📲 Debug Alapters 🛛 🐁 😂 | 🛛 🗙 💥 🗘 🖛 🔲 📄 🗉       | 3                         |          |
| 🛃 Preferences          |                       |                           |          |
| type filter text       | Network Connections   |                           | <        |
| Capalilities<br>▷ Help | Active Prove Manual 🗸 | 1                         |          |
| Network Connections    | Proxy entries         |                           |          |
| Security               | Sch Host Po           | ort Prov Auth User Passwo | ord Edit |
| Simplicity Studio      | MTTP                  | Man No                    | Clear    |
|                        | ☑ HT                  | Man No                    |          |
|                        | V 50                  |                           |          |
|                        | 設定項目・設定内              | 内容は、各企業様によって<br>Provider  | 「異なりま    |
|                        | ✓ localhost           | Manual                    |          |
|                        | 127.0.0.1             | Manual                    | Edit     |
|                        |                       |                           | Remove   |
|                        |                       |                           |          |
|                        |                       | Restore Defaults          | Apply    |
|                        |                       | ОК                        | Cancel   |

設定が終わったらログイン(Sign In)を行います。画面左上の Sign In をクリックし、シリコンラボ社 WEB サイトのアカウントを入力します。ログインに成功すると、画面左上にメールアドレスが表示され ます。

| Simplicity Studio ™          | 🕶 Simplicity Studio ™      |
|------------------------------|----------------------------|
| File Help                    | File Help                  |
| Sign In 👻 🕂 🥕 🔶 🥕            | @macnica.co.jp 👻 🕹 🥕       |
| 📑 Debug Adapters 🛛 🗞 🖆 📝 🗶 💥 | 📑 Debug Adapters 🛛 🗞 🔛 🔀 💥 |

ログインに成功したら、Update Software アイコンをクリックし、Install Manager からインストール が継続できます。

| 🗠 Simplicity Studio 🏴  |                 |
|------------------------|-----------------|
| File Help              |                 |
| @macnica.co.jp 🔻 🕻     | ع 🛃             |
| 📲 Debug Adapters 🛛 🗞 😭 | Update Software |

| 🕶 Package Manager                     |                      |  |  |  |  |  |  |
|---------------------------------------|----------------------|--|--|--|--|--|--|
|                                       |                      |  |  |  |  |  |  |
| Product Updates SDKs Early Acces      | s Tools Assets       |  |  |  |  |  |  |
|                                       |                      |  |  |  |  |  |  |
|                                       |                      |  |  |  |  |  |  |
|                                       |                      |  |  |  |  |  |  |
|                                       |                      |  |  |  |  |  |  |
|                                       |                      |  |  |  |  |  |  |
|                                       |                      |  |  |  |  |  |  |
| No Product Updates packages available |                      |  |  |  |  |  |  |
|                                       |                      |  |  |  |  |  |  |
|                                       |                      |  |  |  |  |  |  |
|                                       |                      |  |  |  |  |  |  |
|                                       |                      |  |  |  |  |  |  |
|                                       |                      |  |  |  |  |  |  |
|                                       |                      |  |  |  |  |  |  |
|                                       |                      |  |  |  |  |  |  |
| Check for Updates                     | Install Wizard Close |  |  |  |  |  |  |

### 設定例: PC とプロキシサーバー間の通信に HTTP のみを使用している場合

| Activ         | ve Provider      | : Manual 🔻 |         |          |      |      |          |        |       |
|---------------|------------------|------------|---------|----------|------|------|----------|--------|-------|
| Proxy entries |                  |            |         |          |      |      |          |        |       |
|               | Schema           | Host       | Port    | Provider | Auth | User | Password |        | Edit  |
|               | HTTP             |            |         | Manual   | No   |      |          |        | Clear |
| <b>V</b>      | HTTPS            |            |         | Manual   | No   |      |          |        | Ciedi |
| 7             | SOCKS            |            |         | Manual   | No   |      |          |        |       |
|               | HTTP             | Dynamic    | Dynamic | Native   | No   |      |          |        |       |
|               |                  |            |         |          |      |      |          |        |       |
|               |                  |            |         |          |      |      |          |        |       |
| Prox          | y bypass         |            |         |          |      |      |          |        |       |
|               | Host Provider    |            |         |          |      |      | Ad       | d Host |       |
|               | localhost Manual |            |         |          |      |      |          | Edit   |       |
| 1             | 127.0.0.1        |            | Manual  |          |      |      |          |        | cuit  |
|               |                  |            |         |          |      |      |          | R      | emove |
|               |                  |            |         |          |      |      |          |        |       |

## 1-2-3 オフライン・インストーラ

オンラインでインストールすることが望ましいですが、どうしてもプロキシの設定がうまくいかない場 合には、オフライン・インストーラも活用頂けます。

入手については、マクニカオンラインサービスの FAQ をご参照ください。

https://service.macnica.co.jp/support/faq/125501

# **1-2-4** Install Manager/Install Wizard の画面を閉じてしまいました

画面左上の Update Software アイコンをクリックすると、Install Manager を起動することができます。

| Simplicity Studio ™  |     |        |          |     |  |  |
|----------------------|-----|--------|----------|-----|--|--|
| File Help            |     | _      |          |     |  |  |
| @macnica.co.jp 👻 🛃 🖉 |     |        |          |     |  |  |
| 📲 Debug Adapters     | % 🗳 |        | <b>↓</b> | · 🗆 |  |  |
|                      |     | Update | Software |     |  |  |